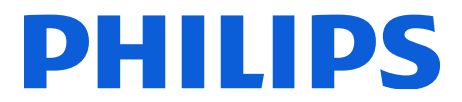

株式会社フィリップスエレクトロニクスジャパン CS&オペレーション本部 テクニカルサポート

# IntelliVue患者情報センタ 計画停電時の対応について

#### 停止方法(電源オフ)に関する内容

本装置の停止・起動方法の詳細につきましては、別紙の手順書をご確認ください。本装置の停止中は、

- セントラルでのアラームは鳴りませんので、ベッドサイドモニタが鳴らす アラームにご注意ください。
- 2. テレメータ患者のモニタリングはできません。
- 3. 電子カルテシステム等の外部ネットワークにデータは出力されません。
- 4. ベッドサイドモニタ/テレメータからのデータは保存されません。

#### 起動方法(電源オン)に関する内容

本装置の起動後は、

- ベッドサイドモニタで発生したアラームが本装置でもアラーム音と画面表示で 確認できることをご確認ください。
- テレメータからの波形やベッドサイドモニタからの波形が表示されることを ご確認ください。
   また、そのデータが保存されることをレビュー画面でご確認ください。
- 電子カルテシステム等の外部ネットワークにデータが出力されることを ご確認ください。

\*部門間を跨るデータベース・サーバ・システムでは他部署との連携やサーバ機器 との接続確認が必要な場合もあります。

尚、ご不明な点は弊社カスタマーコールセンター(0120-556-494 / 03-3740-3213)まで ご連絡ください。

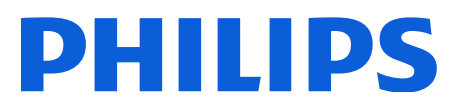

<別紙>

## IntelliVue患者情報センタシャットダウン及び再起動手順 ・シャットダウンの手順

シャットダウンするセントラルモニタの個人画面にて『コントロール』→『サービス』押します。その後、英語版のみとなるメッセージが出てきますので『OK』を押します。

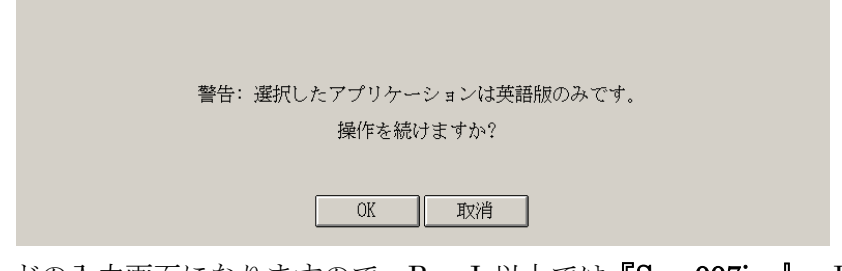

 パスワードの入力画面になりますので、Rev.J 以上では『Serv007ice』、Rev.J 未 満では『m3150』を入力し『OK』を押します。

| 100 | <b>G6</b> 1                                                                                                    | 0.55 | 0010  |      |       |     |   |   |   |   |   |   |      |      |   |   |   |   |   |   |   |   |      |       |     |   |
|-----|----------------------------------------------------------------------------------------------------|------|-------|------|-------|-----|---|---|---|---|---|---|------|------|---|---|---|---|---|---|---|---|------|-------|-----|---|
| С   | CAUTION! CAUTION! CAUTION!                                                                                                    |      |       |      |       |     |   |   |   |   |   |   |      |      |   |   |   |   |   |   |   |   |      |       |     |   |
| v   | You are about to enter the Service Mode of this Central Monitor product! This mode should ONLY be used by trained support                                                                                                    |      |       |      |       |     |   |   |   |   |   |   |      |      |   |   |   |   |   |   |   |   |      |       |     |   |
|     | personnel. Activation of these service programs may affect the operation of your Central Monitor.                                                                                                    |      |       |      |       |     |   |   |   |   |   |   |      |      |   |   |   |   |   |   |   |   |      |       |     |   |
| -   |                                                                                                    |      |       |      |       |     |   |   |   |   |   |   |      |      |   |   |   |   |   |   |   |   |      |       |     |   |
|     | <ey< td=""><td>boa</td><td>rd</td><td></td><td></td><td></td><td></td><td></td><td></td><td></td><td></td><td></td><td></td><td></td><td></td><td></td><td></td><td></td><td></td><td></td><td></td><td></td><td></td><td></td><td></td><td></td></ey<> | boa  | rd    |      |       |     |   |   |   |   |   |   |      |      |   |   |   |   |   |   |   |   |      |       |     |   |
|     |                                                                                                    |      |       |      |       |     | 1 | 2 | з | 4 | 5 | 6 | 7    | 8    | 9 | 0 |   |   |   |   |   |   | <-Ba | icksp | ace |   |
|     |                                                                                                    | P    | 0     | D    | 6     | E   | ~ |   |   |   | v |   |      | ы    | 0 | D | 0 | р | c | т |   | N | 347  | v     | v   | 7 |
| 11- | A                                                                                                    | в    | C     | U    | E     | F   | G | п |   | 3 | ĸ | L | м    | N    | 0 | Р | Q | к | 2 |   | U | v | w    | ^     | Y   | 2 |
|     | a                                                                                                    | b    | с     | d    | e     | 1   | g | h | i | j | ĸ | 1 | m    | n    | 0 | р | q | r | s | t | u | v | w    | x     | у   | z |
| -   |                                                                                                    |      |       |      |       |     |   |   |   |   |   |   | Snac | e Ra | r |   |   |   |   |   |   |   |      |       | _   |   |
|     |                                                                                                    |      |       |      |       |     |   |   |   |   |   |   | puo  |      |   |   |   |   |   |   |   |   |      |       |     |   |
| -   |                                                                                                    |      |       |      |       |     |   |   |   |   |   |   |      |      |   |   |   |   |   |   |   |   |      |       |     |   |
| Er  | ter                                                                                                    | Serv | ice F | assv | word: | - F |   |   |   |   |   |   |      |      |   |   |   |   |   |   |   |   |      |       | ок  |   |
|     |                                                                                                    |      |       |      |       |     |   |   |   |   |   |   |      |      |   |   |   |   |   |   |   |   |      |       |     |   |

③ Password 入力が成功すると以下のような項目が表示されます。

|   |              |                |                  |            |             |              |                            | S        | Service  |  |
|---|--------------|----------------|------------------|------------|-------------|--------------|----------------------------|----------|----------|--|
|   | Support Logs | Diagnostics    | Configuration    | Security   | Other Serv  | /ices        | Shutdown                   | Maintena | nce      |  |
|   |              |                |                  |            |             |              |                            |          |          |  |
|   |              |                |                  |            |             |              |                            |          |          |  |
|   | ここで『S        | hutdown]       | から『!Shu          | tdown -    | Normal      | 』を           | 選択しま                       | ミす       |          |  |
|   |              |                |                  |            |             |              |                            | Service  | e        |  |
|   | Support Logs | Diagnostics Co | onfiguration Sec | urity Othe | er Services | Shutdo       | own Mainter                | nance    |          |  |
|   |              |                |                  |            |             | !Shu<br>!Dee | tdown - Noi<br>ktop Tools. | mal      |          |  |
|   |              |                |                  |            | -           |              |                            |          | 1        |  |
|   | モニタリン        | ⁄グが止ま          | のますがよレ           | ですか        | ?とメッ        | セー           | ・ジ出る                       | ので『      | Yes』を選択し |  |
|   | ます。          |                |                  |            |             |              |                            |          |          |  |
| ( | (注) この『      | Yes』を押         | した時点でモ           | ・ニタリ       | ングが止        | まり           | ます。                        |          |          |  |

| SDProce | ss                                                                                                    | ×  |
|---------|----------------------------------------------------------------------------------------------------|----|
| ?       | WARNING! WARNING! WARNING!                                                                                                    |    |
|         | You are about to enter the shutdown/restart mode of this product. All Central Monitoring will be DEACTIVATE No Central Alarms will be generated or annunciated. Do you want to continue? | DI |
|         | Yes No                                                                                                    |    |

\_

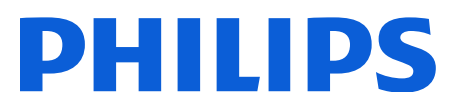

⑤ 画面が切り替わり、以下になりますので『Shutdown』を選択します。

| Shutdown device                                            |    |
|------------------------------------------------------------|----|
| <ul> <li>Shutdown</li> <li>Shutdown and Restart</li> </ul> | ОК |
| O Desktop Tools                                            |    |

- ⑥ シャットダウンのプロセスが進み、セントラルモニタ本体の電源が落ちます。
- ⑦ セントラルモニタのシャットダウンが完了しましたら、UPS (無停電電源 Tripp-Lite)の電源も切ります。
- ⑧ 下記赤oの Standby ボタンを約2秒間押し続けることで電源が切れます。
   SMART1050SLT UPS

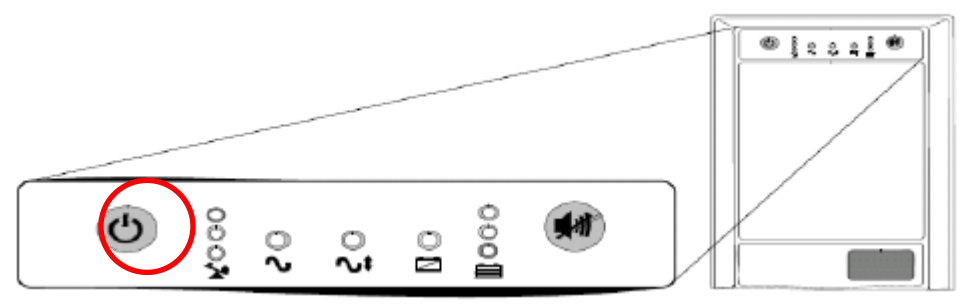

### ・起動の手順

- ① UPS の Standby ボタンを約2秒間長押しし、電源を入れます。
- ② セントラルモニタの電源も自動で ON になります。入らない場合はセントラルモニ タの PC ユニット自体の電源ボタンを押し、電源を投入してください。
- ③ 自動的に通常のモニタリング画面のアプリケーションまで起動しますので、そのま ま数分お待ちください。

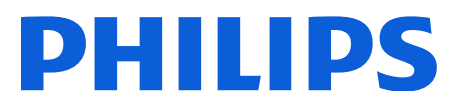

## ・(参考)データベースサーバ(DBS)を導入いただいているご施設様に関しまして

 DBS のシャットダウン方法は、まず Rev.J 以上では『Serv007ice』、Rev.I 以下で は『m3150』を入力し OK を押します。

| uard  |   |     |       |      |       |                                 |                                       |                                                                                                    |                                                                                                    |                                                                                                    |                                                                                                    |                                                                                                    |                                                                                                    |                                                                                                    |                                                                                                    |                                                                                                    |                                                                                                    |                                                                                                    |                                                                                                    |                                                                                                    |                                                                                                    |                                                                                                    |                                                                                                    |                                                                                                    |
|-------|---|-----|-------|------|-------|---------------------------------|---------------------------------------|----------------------------------------------------------------------------------------------------|----------------------------------------------------------------------------------------------------|----------------------------------------------------------------------------------------------------|----------------------------------------------------------------------------------------------------|----------------------------------------------------------------------------------------------------|----------------------------------------------------------------------------------------------------|----------------------------------------------------------------------------------------------------|----------------------------------------------------------------------------------------------------|----------------------------------------------------------------------------------------------------|----------------------------------------------------------------------------------------------------|----------------------------------------------------------------------------------------------------|----------------------------------------------------------------------------------------------------|----------------------------------------------------------------------------------------------------|----------------------------------------------------------------------------------------------------|----------------------------------------------------------------------------------------------------|----------------------------------------------------------------------------------------------------|----------------------------------------------------------------------------------------------------|
|       |   |     |       |      | 1     | 2                               | 3                                     | 4                                                                                                    | 5                                                                                                    | б                                                                                                    | 7                                                                                                    | 8                                                                                                    | 9                                                                                                    | 0                                                                                                    |                                                                                                    |                                                                                                    |                                                                                                    |                                                                                                    |                                                                                                    |                                                                                                    | c-Ba                                                                                                    | icksp                                                                                                    | pace                                                                                                    |                                                                                                    |
| 8   4 | c | D   | Ε     | F    | G     | н                               | Т                                     | J                                                                                                    | к                                                                                                    | L                                                                                                    | м                                                                                                    | N                                                                                                    | 0                                                                                                    | P                                                                                                    | 9                                                                                                    | R                                                                                                    | \$                                                                                                    | т                                                                                                    | U                                                                                                    | ٧                                                                                                    | w                                                                                                    | ×                                                                                                    | ۷                                                                                                    | z                                                                                                    |
| ,     | c | d   | e     | 1    | g     | h                               | Т                                     | 1                                                                                                    | k                                                                                                    | 1                                                                                                    | m                                                                                                    | n                                                                                                    | 0                                                                                                    | P                                                                                                    | q                                                                                                    | r                                                                                                    | 3                                                                                                    | t                                                                                                    | u                                                                                                    | v                                                                                                    | w                                                                                                    | ×                                                                                                    | у                                                                                                    | I                                                                                                    |
|       | 3 | B C | B C D | BCDE | BCDEF | 1<br>3 C D E F G<br>5 C d e f g | 1 2<br>3 C D E F G H<br>5 C d e f g h | 1         2         3           3         C         D         E         F         G         H         1           0         C         d         e         f         g         h         I | 1         2         3         4           3         C         D         E         F         G         H         I         J           5         C         d         e         f         g         h         I         J | I         Z         3         4         5           8         C         D         E         F         G         H         I         J         K           0         C         d         e         f         g         h         I         J         K | I         Z         3         4         5         6           8         C         D         E         F         G         H         I         J         K         L           0         C         d         e         f         g         h         I         J         K         L | I         Z         3         4         5         6         7           8         C         D         E         F         G         H         I         J         K         L         M           6         C         d         e         f         g         h         I         J         K         L         M | I         Z         3         4         5         6         7         8           8         C         D         E         F         G         H         I         J         K         L         M         N           5         C         d         e         f         g         h         I         J         K         I         m         n | I         Z         3         4         5         6         7         8         9           8         C         D         E         F         G         H         I         J         K         L         M         N         0           6         C         d         e         f         g         h         I         J         K         I         m         n         0 | I         Z         3         4         5         6         7         8         9         6           8         C         D         E         F         G         H         I         J         K         L         M         N         O         P           6         C         d         e         f         g         h         I         J         K         L         M         N         O         P | I         Z         3         4         5         6         7         8         9         0           8         C         D         E         F         G         H         I         J         K         L         M         N         O         P         0           5         C         J         e         f         g         h         I         J         K         L         M         N         O         P         0 | I         I         I | I         I         I | 1         2         3         4         5         6         7         8         9         6           8         C         D         E         F         G         H         I         J         K         L         M         N         O         P         9         R         S         T           6         C         D         E         F         G         H         I         J         K         L         M         N         O         P         9         R         S         T           6         C         d         e         f         g         h         I         J         K         I         m         n         o         p         q         r         s         1 | I         I         I | I         I         I | Interview         Interview         Interview <t< td=""><td>Interview         I         I</td><td>Interview         I         I</td></t<> | Interview         I         I | Interview         I         I |

② 画面上部に選択項目が出ますので『Shutdown』→『Shutdown Normal』を選択します。

| SDAND211:    | - Thursday, M | November 30,  | 2006 14:52:22  |                              |                      |           |
|--------------|---------------|---------------|----------------|------------------------------|----------------------|-----------|
| Support Logs | Diagnostics   | Configuration | Other Services | Shutdown                     | Maintenance          |           |
|              |               |               |                | ! <b>Shutdov</b><br>IDesktop | vn - Normal<br>Teols | bnitoring |

③ 下記の選択画面が出るので『Shutdown』を選択します。

| SupportLogs Disgrantics Configura | don Othe Services Shuldown Mahlenance                                                                                                    |  |  |  |  |  |  |  |  |  |  |
|-----------------------------------|----------------------------------------------------------------------------------------------------|--|--|--|--|--|--|--|--|--|--|
|                                   | Monitoring                                                                                                    |  |  |  |  |  |  |  |  |  |  |
|                                   | Si Lubiterri Server                                                                                                    |  |  |  |  |  |  |  |  |  |  |
|                                   | WARNING                                                                                                    |  |  |  |  |  |  |  |  |  |  |
|                                   | Shuffing down the server will force at the Centrals to go to Local Mode of operation.<br>If you with to continue, select an Exit mode, and then press CK. |  |  |  |  |  |  |  |  |  |  |
|                                   | If you do not want to restart, press CANCEL.                                                                                                    |  |  |  |  |  |  |  |  |  |  |
|                                   | C Shutdown OK                                                                                                    |  |  |  |  |  |  |  |  |  |  |
|                                   | # Shutdown and Restart                                                                                                    |  |  |  |  |  |  |  |  |  |  |
|                                   | C Desidop Teels CANCEL                                                                                                    |  |  |  |  |  |  |  |  |  |  |
|                                   |                                                                                                    |  |  |  |  |  |  |  |  |  |  |
|                                   |                                                                                                    |  |  |  |  |  |  |  |  |  |  |
|                                   |                                                                                                    |  |  |  |  |  |  |  |  |  |  |
| Nais Entor<br>Certig<br>Mede      | sdand277 sdand277<br>NGNTORING LOCAL MON OFF-LINE OFF-LINE                                                                                                |  |  |  |  |  |  |  |  |  |  |

④ 再度、起動させる場合はサーバーユニットの電源を ON にしてください。